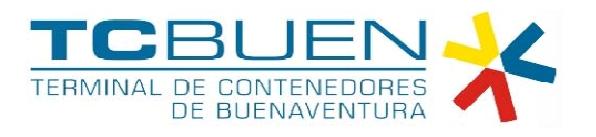

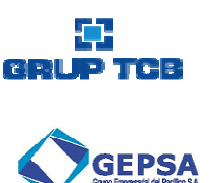

#### PORTAL INTEGRADO DE PAGOS

#### CONTENIDO

| 1. | INICIAR SESIÓN EN PORTNET             | . 2 |
|----|---------------------------------------|-----|
| 2. | FUNCIONALIDAD "PAGAR FACTURAS"        | . 2 |
| 3. | VER FACTURAS A PAGAR                  | . 4 |
| 4. | EJECUCIÓN DEL PAGO                    | . 4 |
| 5. | VERIFICACIÓN DE CONFIRMACIÓN DE PAGOS | . 6 |
| 6. | CONSULTA DE FACTURAS PAGADAS          | . 6 |

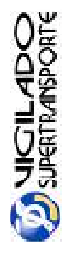

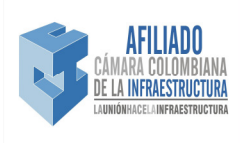

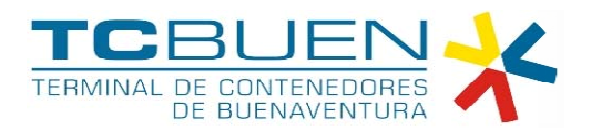

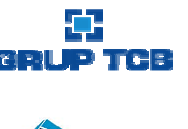

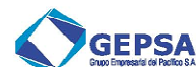

### 1. INICIAR SESIÓN EN PORTNET

El primer paso debe ser iniciar sesión en el sistema Portnet. TCBUEN tiene habilitado 2 direcciones Web para ingresar a Portnet y a su vez al sistema integrado de pagos:

http://portnet01.tcbuen.com:8080/portnet/

http://portnet02.tcbuen.com:8080/portnet/

Es de aclarar que antes de iniciar con este instructivo, el usuario debe haber sido creado en Portnet y para ello toda la documentación y proceso de registro en TCBUEN debió haber sido ejecutado y aprobado.

|                                                                                  | <b>PORTNET</b><br>Sistema para Ordenes de Servicio y Citas |
|----------------------------------------------------------------------------------|------------------------------------------------------------|
| Acceso al sistema<br>Para entrar al sistema debe ingresar su nombre de usuario y |                                                            |
| Usuario:                                                                         |                                                            |
| Entrar                                                                           |                                                            |
| Olvido su contraseña?<br>Desarrollado por :: QUERYTEK COLOMBIA   2012            |                                                            |

# 2. FUNCIONALIDAD "PAGAR FACTURAS"

Después de iniciar sesión en Portnet el siguiente paso es realizar un clic sobre la opción "Pagar Facturas".

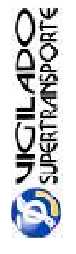

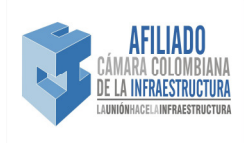

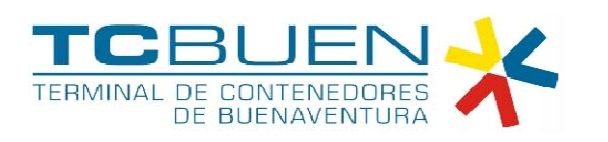

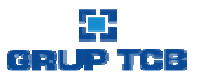

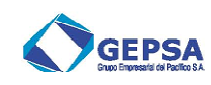

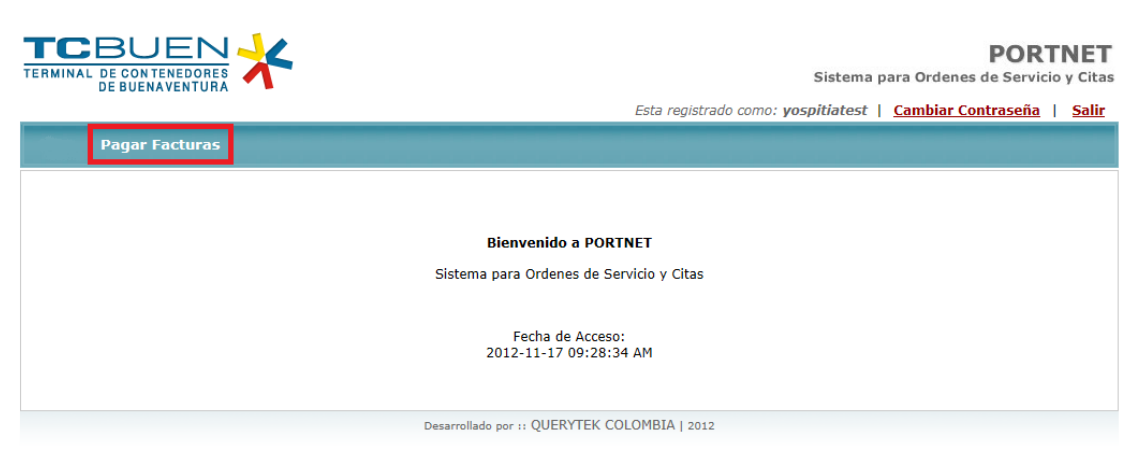

Por defecto se despliega la pantalla "Pagar Factura":

|                        |                                | 4                    |                               |                           |                        |              |
|------------------------|--------------------------------|----------------------|-------------------------------|---------------------------|------------------------|--------------|
| ▶ <u>Pagar Factura</u> | <u>is</u> ⊁ <u>Pagos Pen</u> d | dientes de Confirmad | ción ▹ <u>Facturas Paga</u> o | <u>las</u> ⊧ <u>Salir</u> |                        |              |
| agar Facturas          |                                |                      |                               |                           |                        |              |
| Facturas Emitidas      | Desde:                         |                      | Consultar                     |                           |                        |              |
|                        |                                |                      | 14 ×4 >>                      | ▶1 10 ▼                   |                        |              |
| Nume                   | ro Factura \$                  | Nombre \$            | Estado Factura 💠              | Fecha Emision 🗘           | Fecha de Vencimiento\$ | Valor Factut |
| No records foun        | d.                             |                      |                               |                           |                        |              |
|                        |                                |                      |                               | ▶1 10 ▼                   |                        |              |
| P Ver Facturas         | a Pagar                        |                      |                               |                           |                        |              |
| Exportar infor         | mación                         |                      |                               |                           |                        |              |
|                        | XML                            |                      |                               |                           |                        |              |

En esta pantalla es posible:

- Consultar facturas desde una determinada fecha de emisión hasta la actualidad.
- Realizar filtros por cada uno de los atributos de la factura. Por ejemplo: numero de factura, cliente, AA, valor, fecha de emisión, fecha de vencimiento, fecha de pago.
- Personalizar el número de facturas que se desea que aparezca por página.
- Ver Facturas seleccionadas.

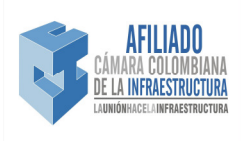

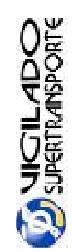

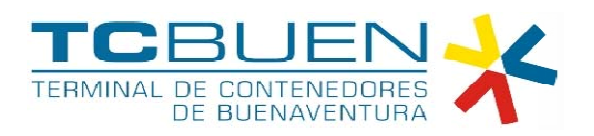

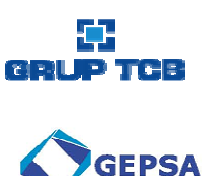

# 3. VER FACTURAS A PAGAR

Esta pantalla permite verificar las facturas seleccionadas y totalizar el valor del grupo de facturas. Con el botón "Pagar" se da paso a generar la transacción a través del PSE.

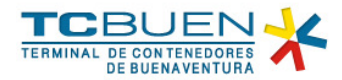

| ctura | as Emitidas Desde: 0 | 1/11/2012                          | Cor     | isultar           |                 |                      |           |     |
|-------|----------------------|------------------------------------|---------|-------------------|-----------------|----------------------|-----------|-----|
|       |                      |                                    | 14 <4   | 1                 | 10 💌            |                      |           |     |
|       | Numero Factura       | Nombre                             | \$      | Estado Factura    | Fecha Emision\$ | Fecha de Vencimiento | Valor Fac | tu¢ |
| ~     | 00332422             | AGENCIA DE ADUANAS HUBE<br>NIVEL 1 | MAR S A | Pendiente         | 16/11/2012      | 16/11/2012           | 84,       | ,56 |
| ~     | 00332385             | SYNGENTA S A                       |         | Pendiente         | 16/11/2012      | 16/11/2012           | 304,      |     |
|       | 00332386             | SYNGENTA S A                       |         | Pendiente         | 16/11/2012      | 16/11/2012           | 253.      | .92 |
|       | 00332388             | SYNGENTA S A                       | D       | etalle Factura    |                 |                      | ×         | 88  |
|       | 00332389             | SYNGENTA S A                       | ſ       | Facturas Seleccio | madas           |                      |           | 37  |
|       | 00332390             | SYNGENTA S A                       |         |                   |                 |                      |           | 92  |
|       | 00332391             | SYNGENTA S A                       |         |                   |                 | ▶ 5 ▼                |           | 88  |
|       | 00332392             | SYNGENTA S A                       |         | Numer             | o Factura       | Valor                | Factura   | 88  |
|       | 00332393             | SYNGENTA S A                       |         | 00332422          |                 |                      | 84,569    | 37  |
|       | 00332394             | SYNGENTA S A                       |         | 00332385          |                 |                      | 304,370   | 92  |
|       | 1                    | -                                  | 14      |                   |                 | Total                | : 388,945 |     |

# 4. EJECUCIÓN DEL PAGO

Después de generar el clic sobre "Pagar" El sistema es re direccionado a TuCompra en donde se solicitaran los siguientes datos.

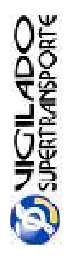

Sociedad Portuaria Terminal de Contenedores de Buenaventura S.A. Cra. 28 A Nro. 7-152 Barrio la Inmaculada Tels: (57) (2) 24 10240 Fax ext. 144 www.tcbuen.com

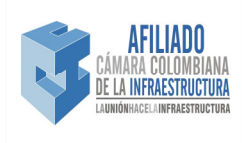

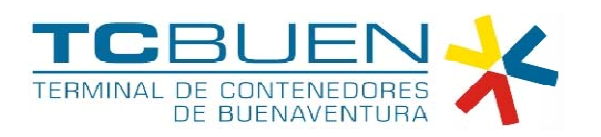

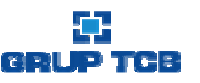

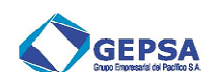

|                               |                      |                 |                                                     | ۲ |
|-------------------------------|----------------------|-----------------|-----------------------------------------------------|---|
| SOCIEDAD PORTUARIA            | Datos del pago:      |                 |                                                     |   |
| TERMINAL DE                   | Descripcion:         | TCBUEN PAGO CON | ITENEDORES                                          |   |
| CONTENEDORES DE               | Valor:               | 388.945 \$ COP  |                                                     |   |
| BUENAVENTURA<br>800.084.048-5 | Datos del usuario:   |                 |                                                     |   |
| E-Mail:                       | Documento de usuario | 890403077       |                                                     |   |
| Telefono:                     | Nombre               |                 | •                                                   |   |
| Plataforma Segura             | Direccion            |                 |                                                     |   |
| Starfield                     | Ciudad               |                 | •                                                   |   |
| www.tucomp                    | Pais                 |                 |                                                     |   |
| NOV 17 2012 9:50:58           | Pagar Regresar       |                 |                                                     |   |
|                               |                      | C               | Todas las derechos reservados - <u>Tudomos LTDA</u> |   |

En seguida se solicita indicar el banco de origen de fondos.

| OCIEDAD PORTUARIA   | Datos del pago:                       |                                                                                                    |            |  |
|---------------------|---------------------------------------|----------------------------------------------------------------------------------------------------|------------|--|
| TERMINAL DE         | Descripcion:                          | TCBUEN PAGO CONTENEDORES                                                                                                    |            |  |
| CONTENEDORES DE     | Valors                                | 388.945 S COP                                                                                                    |            |  |
| BUENAVENTURA        | Datos del usuario:                    |                                                                                                    |            |  |
| E-Malt              | Documento de usuario                  | 890403077                                                                                                    |            |  |
| Telefono:           | Nombre                                | prueba                                                                                                    |            |  |
| Distant services    | Direccion                             | prueba                                                                                                    |            |  |
| Plateforma Segura   | Ciudad                                | prueba                                                                                                    |            |  |
| tue ompra.er        | Pais                                  | prueba                                                                                                    |            |  |
| Ber 17 2412 3 47 81 | Datos de la transacción               | NC                                                                                                    |            |  |
|                     | Metodo de pago:                       | Cuenta Ahorro/Corriente 🔹                                                                                                    |            |  |
|                     | Seleccione un banco:                  | BANCO AV VILLAS                                                                                                    |            |  |
|                     | Tipo de persona:                      | BANCO AV VILLAS<br>BANCO CAJA SOCIAL                                                                                                    |            |  |
|                     | Pago realizado con:<br>Pagor Regresor | BANCO COLPATRIA<br>BANCO CORPEANCA S.A<br>BANCO DE BOGOTA<br>BANCO DE BOGOTA<br>BANCO DE BOGOTA<br>BANCO DE BODAMERIS<br>BANCO PICHINCHA S.A<br>BANCO PICHINCHA S.A<br>BANCO PICHI A P |            |  |
|                     |                                       | EANCO PROCREDIT<br>ENNCOLOMEIA<br>BANCOLOMEIA S.A.<br>BEIVA COLOMEIA S.A.<br>CITIBANK<br>HELM BANK S.A.<br>HEBC COLOMEIA<br>SCOTLABANK COLOMEIA S.A.                                   | <u>pše</u> |  |

A partir de este momento el usuario empezara a trabajar sobre la plataforma del banco seleccionado. Plataforma sobre la cual confirmara la transacción.

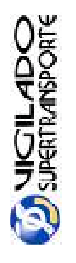

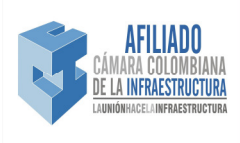

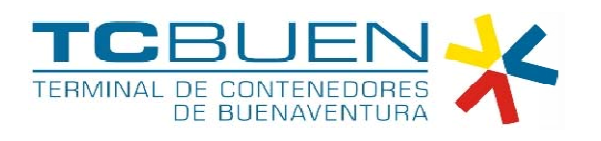

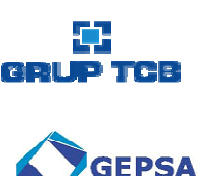

# 5. VERIFICACIÓN DE CONFIRMACIÓN DE PAGOS

Esta pantalla permite hacer seguimiento a la aprobación de las transacciones con las cuales se pagan las facturas a través del PSE. En la medida que las transacciones son confirmadas estas mismas desaparecen de esta pantalla.

| <b>TCBUEN</b> ERMINAL DE CONTENEDORES   DE BUENAVENTURA <sup>±</sup> > Pagar Facturas   Pagos Pendiel | ntes de Confirmación <mark>Facturas Pagadas → Salir</mark>       |
|----------------------------------------------------------------------------------------------------|------------------------------------------------------------------|
| Pagos Pendientes de Confirmación                                                                      |                                                                  |
| φ                                                                                                    |                                                                  |
|                                                                                                    | id <d>&gt; 10 v</d>                                              |
| Numero Comprobante                                                                                    | ♦   Fecha de Tansaccion   ♦   Numero Factura   ♦   Valor Factura |
| No records found.                                                                                     |                                                                  |
|                                                                                                    |                                                                  |
| Exportar información                                                                                  |                                                                  |

# 6. CONSULTA DE FACTURAS PAGADAS

Esta funcionalidad permite consultar en tiempo real las facturas que se encuentran pagadas en el sistema de recaudo de TCBUEN.

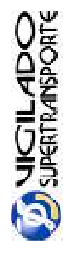

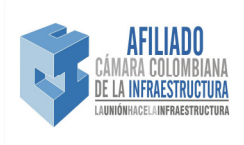

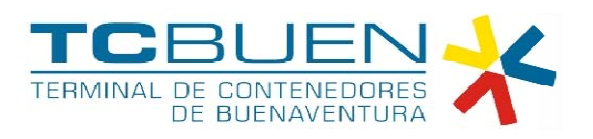

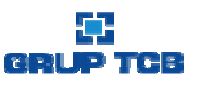

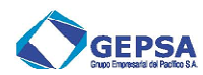

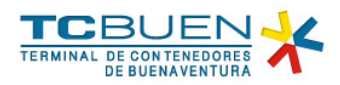

| acturas Pagadas         |                    |                      |                    |               |
|-------------------------|--------------------|----------------------|--------------------|---------------|
| acturas Emitidas Desde: | 💼 Facturas Emitida | as Hasta:            | Consultar          |               |
|                         |                    | ►> ►1 10 <b>▼</b>    |                    |               |
| Numero                  | bre                | Fecha Vencimeinto \$ | Fecha de Pago    ≎ | Valor Origina |
| No records found.       |                    |                      |                    |               |
|                         |                    | ▶> ▶। 10 ▼           |                    |               |
|                         |                    |                      |                    |               |

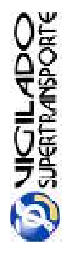

Sociedad Portuaria Terminal de Contenedores de Buenaventura S.A. Cra. 28 A Nro. 7-152 Barrio la Inmaculada Tels: (57) (2) 24 10240 Fax ext. 144 www.tcbuen.com

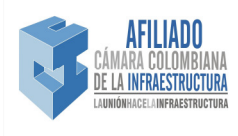